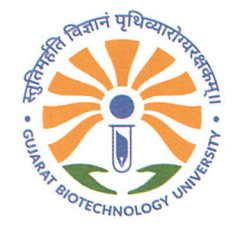

#### GBU/ADM/Ph.D./ Admission/2024 l 905

Dated: 12 December 2024

#### **ADMISSION NOTIFICATION**

# Subject: List of provisionally selected candidates for admission to Ph.D. program at GBU

An entrance exam followed by an interview was conducted at GBU dated **30**<sup>th</sup> **September 2024** and **23**<sup>rd</sup> **and 24**<sup>th</sup> **October 2024** respectively. Based on the score obtained by each candidate after the interview, the following students are provisionally selected for the admission to Ph.D. program at Gujarat Biotechnology University for the Academic Session 2024 as per the recommendation of the Departmental Admission Committee. The students are requested to take admission latest by **31**<sup>st</sup> **December2024**, failing which his/her selection will automatically stand cancelled.

| S.No. | Application ID |
|-------|----------------|
| 1     | 2206           |
| 2     | 2240           |
| 3     | 2286           |
| 4     | 2230           |
| 5     | 2265           |
| 6     | 2279           |
| 7     | 2219           |

#### PROVISIONALLY SELECTED CANDIDATES

The provisionally selected students shall register for the program and pay fees on the ERP: <u>http://admission.gbu.edu.in</u> as per fee circular on the GBU website not later than **31<sup>st</sup> December 2024 (04:00PM). Please refer Annexure 1 for further information.** 

#### Note:

An initial amount of **Rs.15,000** to be paid as a tuition fee and the remaining Rs.5000(Laboratory fees) +Rs.10,000(Refundable Security Deposit) to be paid at the time of reporting.

The date of reporting will be  $2^{nd}$  January 2025.

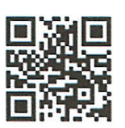

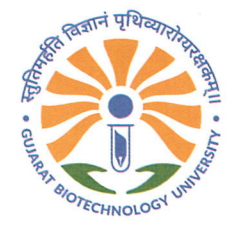

Government of Gujarat

#### Note:

- 1. The admission to Ph.D. program is provisional and GBU reserves the right to cancel your admission and offer your seat to other candidate in case of your failure to meet any of the criteria for Ph.D. admission laid down by GBU.
- 2. All the candidates are instructed to visit the GBU website regularly for further information, notice and instructions.
- 3. In case of any queries, candidates can contact us on: phd@gbu.edu.in.

Prof Rakesh Rawal

(Dean Academics)

Copy to: (for further necessary actions)

- 1. All provisionally selected candidates
- 2. Ph.D. Admission Committee
- 3. I.T Department
- 4. All students and staff of GBU

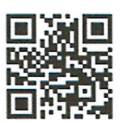

# How To Pay Admission Token Fees

### **ADMISSIONS YEAR - 2024-25**

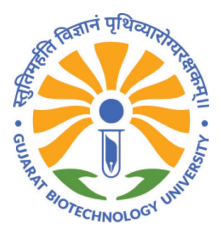

Gujarat Biotechnology University

## Step : Pay GBU Admission Token fees as per Brochure

- Students who have been selected as per the Provisional Admission Notification for M.Sc. 2024 will receive an email with their Provisional Admission Allotment Letter and a Token Payment Link. Students can directly make the payment via the link received.
- Students can also pay the token fee from the Admission Dashboard after logging in <u>admission.gbu.edu.in</u>
- Students must agree to the terms and conditions and preview the Provisional Admission Allotment Letter.
- Click on "MAKE PAYMENT" and select a payment method such as QR, UPI, Net Banking, or Card etc...
- After successful payment, transaction details will be displayed and a confirmation email will be sent.
- You can download your payment receipt from the dashboard by clicking on "TUITION FEES PAID."
- For admission queries, contact <u>admission@gbu.edu.in</u>
- For Technical queries, contact <a href="mailto:erp.manager@gbu.edu.in">erp.manager@gbu.edu.in</a>

# Login with your Email ID and Password which you have enter during Registration: <u>Click Here</u>

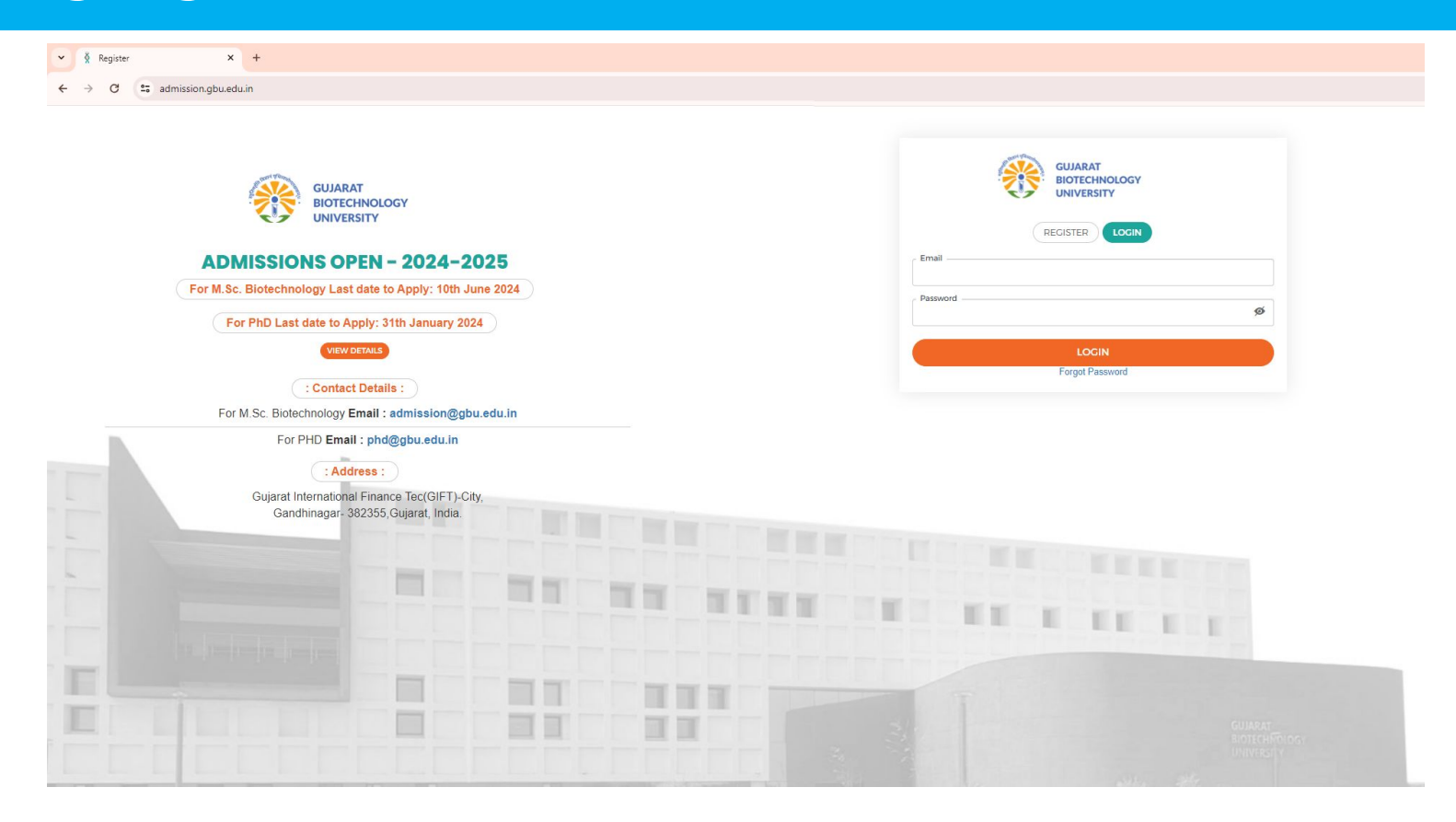

# Sample of Email regarding Provisional Admission Letter: hit on "<u>Click here to pay</u>"

| 0   | Comp   | pose |   | ÷ | Ŧ             | 0                                              | Ū                       | Ľ                        | 0         | Ø,                                                                                                    | Þ       | ı D       | <b>:</b> 41 of 474                                                                     | < | > |
|-----|--------|------|---|---|---------------|------------------------------------------------|-------------------------|--------------------------|-----------|----------------------------------------------------------------------------------------------------|---------|-----------|----------------------------------------------------------------------------------------|---|---|
|     | Inbox  | x    |   |   | Stuc          | dent                                           | Admi                    | issio                    | n Inbo    | × x                                                                                                    |         |           |                                                                                        | 8 | ß |
| ☆   | Starre | ed   |   |   | Provis        | sional /                                       | Admissi                 | ion Let                  | tter-GB   | U <norep< td=""><td>oly@gbu</td><td>u.edu.in&gt;</td><td>📼 Thu, Jun 13, 12:31PM (8 days ago) 🛛 🛧</td><td>¢</td><td>1</td></norep<> | oly@gbu | u.edu.in> | 📼 Thu, Jun 13, 12:31PM (8 days ago) 🛛 🛧                                                | ¢ | 1 |
| 0   | Snoo   | zed  |   | N | to bhav       | veshkum                                        | iar.variya              | *                        |           |                                                                                                    |         |           |                                                                                        |   |   |
| ⊳   | Sent   |      |   |   |               |                                                |                         |                          |           |                                                                                                    |         |           | GUJARAT                                                                                |   |   |
| D   | Draft  | ts   | 3 |   |               |                                                |                         |                          |           |                                                                                                    |         |           | BIOTECHNOLOGY                                                                          |   |   |
| ~   | More   | 1    |   |   |               |                                                |                         |                          |           |                                                                                                    |         |           | ONIVERSITY                                                                             |   |   |
| Lat | pels   |      | + |   |               |                                                |                         |                          |           |                                                                                                    |         |           | Dear Dha                                                                               |   |   |
|     | Ticket | et   |   |   |               |                                                |                         |                          |           |                                                                                                    |         |           | Your provisional admission letter is attached .                                        |   |   |
|     |        |      |   |   |               |                                                |                         |                          |           |                                                                                                    |         |           | Please go through the attached letter and pay the token amount through the below link. |   |   |
|     |        |      |   |   |               |                                                |                         |                          |           |                                                                                                    |         |           | Payment Link : <u>Click Here To Pay</u>                                                |   |   |
|     |        |      |   |   |               |                                                |                         |                          |           |                                                                                                    |         |           | For any query Contact Us:                                                              |   |   |
|     |        |      |   |   |               |                                                |                         |                          |           |                                                                                                    |         |           | Emelli adadese Onto ado la                                                             |   |   |
|     |        |      |   |   |               |                                                |                         |                          |           |                                                                                                    |         |           | cinali. <u>autinssion(aggu eou in</u>                                                  |   |   |
|     |        |      |   |   |               |                                                |                         |                          |           |                                                                                                    |         |           | Mobile: 9909957407, 9909957405                                                         |   |   |
|     |        |      |   |   |               |                                                |                         |                          |           |                                                                                                    |         |           | Thanks & Regards,                                                                      |   |   |
|     |        |      |   |   |               |                                                |                         |                          |           |                                                                                                    |         |           | Admission Committee,                                                                   |   |   |
|     |        |      |   |   |               |                                                |                         |                          |           |                                                                                                    |         |           | Gujarat Biotechnology University.                                                      |   |   |
|     |        |      |   |   | One           | attack                                         | nment ·                 | <ul> <li>Scan</li> </ul> | ined by ( | Gmail (i                                                                                                    | )       |           |                                                                                        |   |   |
|     |        |      |   |   |               |                                                |                         |                          | 1         |                                                                                                    | 5       |           |                                                                                        |   |   |
|     |        |      |   |   | ()            |                                                | internet for August and | anti-                    |           |                                                                                                    |         |           |                                                                                        |   |   |
|     |        |      |   |   | Second Second | nem<br>daringen<br>regener<br>ingen<br>stander | -                       | iner<br>Marian incar     |           |                                                                                                    |         |           |                                                                                        |   |   |
|     |        |      |   |   | POF           | GBU-A                                          | dmission                | 1 L                      | -         |                                                                                                    |         |           |                                                                                        |   |   |
|     |        |      |   |   |               |                                                |                         |                          |           |                                                                                                    |         |           |                                                                                        |   |   |
|     |        |      |   |   | (+            | Repl                                           | y)(                     | ۰ Re                     | eply all  | (r)                                                                                                    | Forw    | vard      |                                                                                        |   |   |

## You also pay from your Admission Dashboard: <u>Click Here</u>

| GUJARAT<br>BIOTECHNOLOGY<br>UNIVERSITY | Dashboard | My Query |                                        |                 |                          |                          |                                                                       |                |
|----------------------------------------|-----------|----------|----------------------------------------|-----------------|--------------------------|--------------------------|-----------------------------------------------------------------------|----------------|
| Dashboard                              |           |          |                                        |                 |                          | Applications in-progress | O Applications Completed                                              | O Qurey Raised |
| Application Form                       |           |          | Offered Campus                         | Application No. | Application Submitted on | Application Fees         | View/Edit                                                             |                |
| M.Sc. BIOTECHNOLOGY                    |           |          | Gujarat<br>BioTechnology<br>University | 103             | 28/06/2023 11:59:05      |                          | VIEW DOWNLOAD APPLICATION<br>Registration Done<br>TUITION FEE PAYMENT |                |
| PHD                                    |           |          |                                        |                 |                          |                          | $\mathbf{\tilde{\mathbf{A}}}$                                         |                |
| PHD                                    |           |          | Gujarat<br>BioTechnology<br>University |                 |                          |                          | 4 2                                                                   |                |
|                                        |           |          |                                        |                 |                          |                          |                                                                       |                |
|                                        |           |          |                                        |                 |                          |                          |                                                                       |                |

## Agree by tick mark and check preview of Letter. Click on <u>"MAKE PAYMENT"</u>

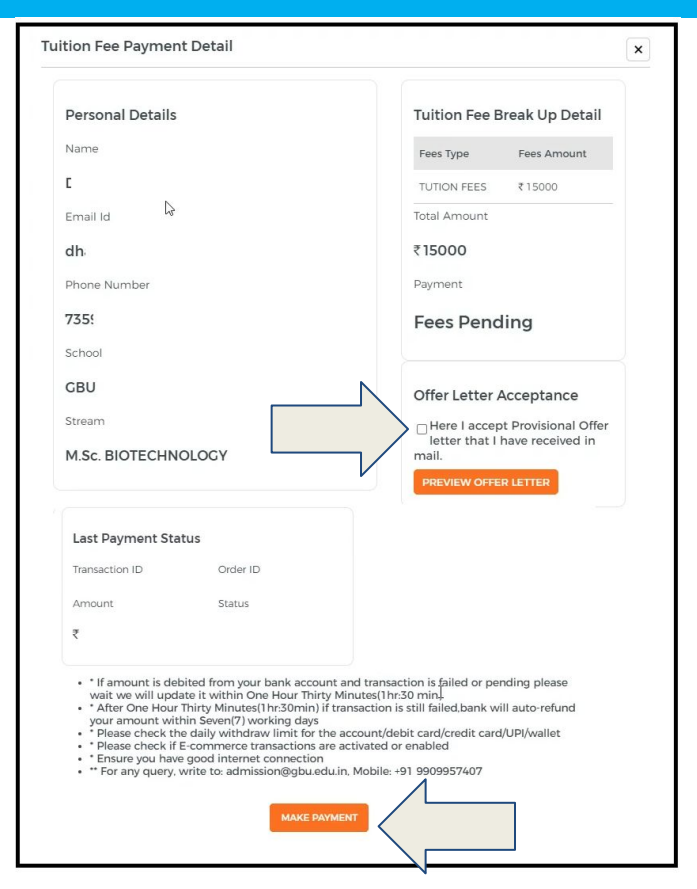

## Enter Detail, Select Payment Method and do Payment.

| Gujara             | t Biotechnolog                                           | thess ①       |
|--------------------|----------------------------------------------------------|---------------|
|                    | Total Amount<br>₹1<br>+Fee<br>© Secured by <i>4</i> Raze | hrpay         |
| A Contact<br>+91 ▼ | Phone Number                                             |               |
| Email              |                                                          |               |
| O This page        | will timeout in                                          | 24:59 minutes |
|                    | Proceed                                                  |               |

| UPI, Cards & More |                           |
|-------------------|---------------------------|
|                   |                           |
| Card              | NI <b>6</b> - 11 <b>6</b> |
| Netbanking        |                           |
| Wallet            | 65 × 5 × ···              |
|                   |                           |

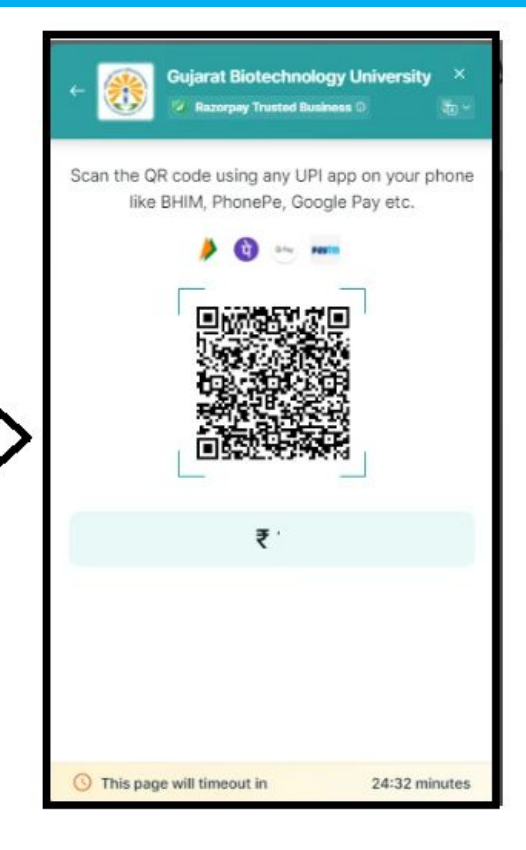

## Payment Successfully confirmation Display.

| GUJARAT<br>BIOTECHNOLOGY<br>UNIVERSITY | Dashboard         | My Query                   |         | ASK ANY QUERIES    |
|----------------------------------------|-------------------|----------------------------|---------|--------------------|
| Payment Status                         |                   |                            |         |                    |
| Payment Details                        |                   |                            |         |                    |
| Registration successfully done,        | . Please note you | our registration number :6 |         |                    |
| Please Note your TransactionId         |                   | Please Note your Order Id  | Status  | Transaction Amount |
| 6                                      |                   | order_Of ********          | Success | ₹.                 |
|                                        |                   |                            | CO HOME |                    |

# You download your payment receipt from Dashboard: Click on "TUITION FEES PAID"

| GUIARAT<br>BIOTECHNOLOGY<br>UNIVERSITY Dashboard My Query |                                        |                 |                          |                               |                           |                |
|-----------------------------------------------------------|----------------------------------------|-----------------|--------------------------|-------------------------------|---------------------------|----------------|
| Dashboard                                                 |                                        |                 | Z                        | 1<br>Applications in-progress | O Applications Completed  | O Qurey Raised |
| Application Form                                          | Offered Campus                         | Application No. | Application Submitted on | Application Fees              | View/Edit                 |                |
| M.Sc. BIOTECHNOLOGY                                       | Gujarat<br>BioTechnology<br>University | 103             | 28/06/2023 11:59:05      |                               | VIEW DOWNLOAD APPLICATION |                |
| PHD                                                       |                                        |                 |                          |                               | $\overline{\Delta}$       |                |
| PHD                                                       | Cujarat<br>BioTechnology<br>University | -               |                          |                               |                           |                |
|                                                           |                                        |                 |                          |                               |                           |                |

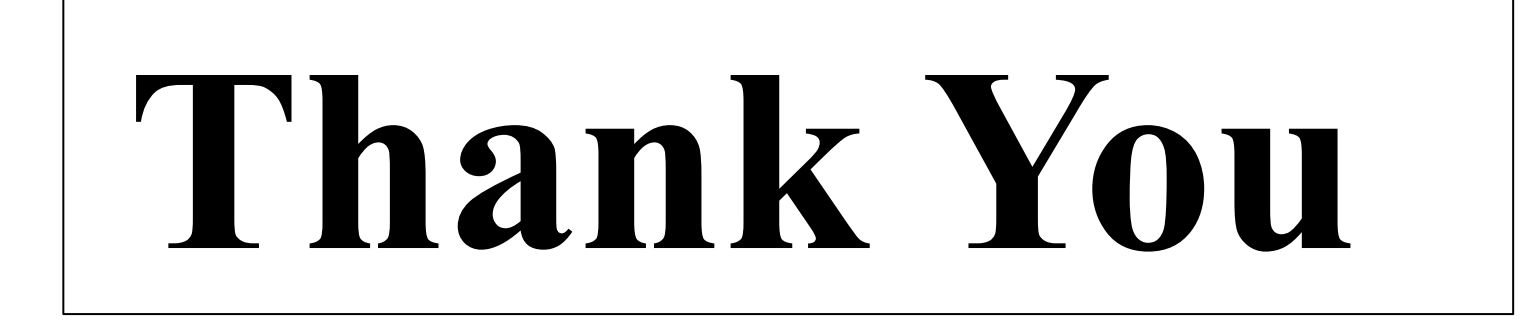